# **Step-by-step tutorial for using EMC<sup>2</sup> tracking in Icy software**

This supplementary material describes the step-by-step tracking of single neurons in calcium imaging of behaving animals with EMC<sup>2</sup> in the Icy software. All .tif movies analyzed in the paper can be downloaded from the Biostudies website: https://www.ebi.ac.uk/biostudies/studies/S-BSST428

# 1. Downloading and installing Icy

open-source software downloaded lcy is that be here: an can http://icy.bioimageanalysis.org/download/ general Icy presentations Youtube: Many and tutorials can be viewed on https://www.youtube.com/results?search query=icy+bioimage Also, a forum dedicated to Icy users can be found here: <a href="https://forum.image.sc/tag/icy">https://forum.image.sc/tag/icy</a>

# 2. Opening a time-lapse sequence

Most image formats are supported by Icy. To open a time lapse sequence, you can either drag-anddrop the file into the software, or use the "Image/Sequence->Open" command in the upper-left tool bar of Icy

| * = -        | Search                                           | ₽(i • )                                                                                                    | Icy (virtual mod                                                                                                    | e)                                                                                                    |                                                                                                    |                                                                                                    |                                                                                                    |                                                                                                    |                                                                                                    |                                                                                                    |                                                                                                    | _ 0                                                                                                    | ×                                                                                                    |
|--------------|--------------------------------------------------|----------------------------------------------------------------------------------------------------|----------------------------------------------------------------------------------------------------|----------------------------------------------------------------------------------------------------|----------------------------------------------------------------------------------------------------|----------------------------------------------------------------------------------------------------|----------------------------------------------------------------------------------------------------|----------------------------------------------------------------------------------------------------|----------------------------------------------------------------------------------------------------|----------------------------------------------------------------------------------------------------|----------------------------------------------------------------------------------------------------|----------------------------------------------------------------------------------------------------|----------------------------------------------------------------------------------------------------|
| mage / Seq   | uence Region Of In                               | rest ImageJ                                                                                                    | Detection & Trac                                                                                                    | king Processing                                                                                                    | g Tools                                                                                                    | Plugins                                                                                                    |                                                                                                    |                                                                                                    |                                                                                                    |                                                                                                    |                                                                                                    |                                                                                                    |                                                                                                    |
| 1            | Duplicate                                        | 🔀 Fast crop                                                                                                    | ←Ξ Extract ∨                                                                                                    | 1. Reverse order                                                                                                    | , Add                                                                                                    | Keverse order                                                                                                    | هه Add                                                                                                    | S Conver                                                                                                    | t to stack                                                                                                    | 🔅 ARGB image                                                                                                    |                                                                                                    |                                                                                                    |                                                                                                    |
| region       | Conversion 🗸                                     | Canvas size                                                                                                    | × Remove 🗸                                                                                                    | 🗐 Extract slice                                                                                                    | → = Merge                                                                                                    | 🔊 Extract frame                                                                                                    | → = Merge                                                                                                    | ♦≫ Conver                                                                                                    | t to time                                                                                                    | 🔘 RGB image                                                                                                    |                                                                                                    |                                                                                                    |                                                                                                    |
| as           | ■ Raw conversion ∨                               | [🗆] Image size                                                                                                    | → = Merge                                                                                                    | × Remove slice                                                                                                    | 💥 Remove                                                                                                    | 🔊 Remove frame                                                                                                    | 🞳 Remove                                                                                                    | 🕸 Advanc                                                                                                    | ed                                                                                                    | 🜍 Gray image                                                                                                    |                                                                                                    |                                                                                                    |                                                                                                    |
| ile          | Copy / Convert                                   | Plane (XY)                                                                                                    | Channel (C)                                                                                                    | Stack                                                                                                    | (Z)                                                                                                    | Frame                                                                                                    | (T)                                                                                                    | Z / T con                                                                                                    | version                                                                                                    | Rendering                                                                                                    |                                                                                                    |                                                                                                    |                                                                                                    |
| file         |                                                  |                                                                                                    |                                                                                                    |                                                                                                    |                                                                                                    |                                                                                                    |                                                                                                    |                                                                                                    | Sequence                                                                                                    | ROI Ґ Layer                                                                                                    | History                                                                                                    | Output Ґ                                                                                                    |                                                                                                    |
| Display a fi | ile selection dialog                             |                                                                                                    |                                                                                                    |                                                                                                    |                                                                                                    |                                                                                                    |                                                                                                    |                                                                                                    | -                                                                                                    | Car                                                                                                    | ivas                                                                                                    |                                                                                                    |                                                                                                    |
|              |                                                  |                                                                                                    |                                                                                                    |                                                                                                    |                                                                                                    |                                                                                                    |                                                                                                    |                                                                                                    | -                                                                                                    | Histogram a                                                                                                    | nd colorma                                                                                                    | ар                                                                                                    |                                                                                                    |
|              |                                                  |                                                                                                    |                                                                                                    |                                                                                                    |                                                                                                    |                                                                                                    |                                                                                                    |                                                                                                    | -                                                                                                    | Sequence                                                                                                    | Properties                                                                                                    |                                                                                                    |                                                                                                    |
|              |                                                  |                                                                                                    |                                                                                                    |                                                                                                    |                                                                                                    |                                                                                                    |                                                                                                    |                                                                                                    | Name                                                                                                    | -                                                                                                    |                                                                                                    |                                                                                                    |                                                                                                    |
| 1            | region<br>as<br>le<br>Display a fi<br>and choose | Conversion     Copy / Convert      Conversion     Copy / Convert      Display a file selection dialog     and choose the file to open | A gin Constraint of the selection dialog and choose the file to open     A gin Constraint of the selection dialog and choose the file to open     A gin Constraint of the selection dialog and choose the file to open     A gin Constraint of the selection dialog and choose the file to open     A gin Constraint of the selection dialog and choose the file to open | Conversion     Convert     Convert | Image / Sequence       Region Of In       rest       Image       Detection & Tracking       Processing         Image / Sequence       Region Of In       rest       Image       Detection & Tracking       Processing         Image / Sequence       Conversion ~       Image       Image       Image       Image       Remove ~       Image       Remove ~       Image       Image       Image       Image       Image       Image       Image       Image       Image       Image       Image       Image       Image       Image       Image <t< th=""><th>Image / Sequence       Region Of In       rest       Image       Detection &amp; Tracking       Processing       Tools         Image / Sequence       Region Of In       rest       Image       Detection &amp; Tracking       Processing       Tools         Image / Sequence       Image / Sequence       Image       Detection &amp; Tracking       Processing       Tools         Image / Sequence       Image / Sequence       Image / Sequen</th><th>Image / Sequence       Region Of In       rest       Image       Detection &amp; Tracking       Processing       Tools       Plugins         Image / Sequence       Region Of In       rest       Image       Detection &amp; Tracking       Processing       Tools       Plugins         Image / Sequence       Conversion ~       Image size       Image size</th><th>Image / Sequence       Region Of In       rest       Image       Detection &amp; Tracking       Processing       Tools       Plugins         Image / Sequence       Region Of In       rest       Image       Detection &amp; Tracking       Processing       Tools       Plugins         Image / Sequence       Conversion ~       □       □       □       Extract ~       If       Reverse order       If       Add         Image / Sequence       ©       Conversion ~       □       □       Image size       □       If       Remove ~       If       Remove ~       If       If       Remove ~       If       If       If       <td< th=""><th>Ing Convertion       Point       Point        Point</th><th>Image / Sequence       Region Of In       rest       Image       Detection &amp; Tracking       Processing       Tools       Plugins         Image / Sequence       Region Of In       rest       Image       Detection &amp; Tracking       Processing       Tools       Plugins         Image / Sequence       Conversion ~       Image       Extract *       Image       Reverse order       Add       Image       Convert to stack         Image / Sequence       Reworssion ~       Image size       Image Remove *       Image Remove *</th><th>Image / Sequence       Region Of In       rest       Image       Detection &amp; Tracking       Processing       Tools       Plugins         Image / Sequence       Region Of In       rest       Image       Detection &amp; Tracking       Processing       Tools       Plugins         Image / Sequence       Conversion ~       Image       Detection &amp; Tracking       Processing       Tools       Plugins         Image / Sequence       Conversion ~       Image size       Image size</th><th>Ing       Iseacci       Icy (virtual mode)         Image / Sequence       Region Of In       rest       Image       Detection &amp; Tracking       Processing       Tools       Plugins         Image / Sequence       Region Of In       rest       Image       Detection &amp; Tracking       Processing       Tools       Plugins         Image / Sequence       Conversion ~       Image ize       Image ize       Image</th><th>Image / Sequence       Region Of In       rest       Image)       Detection &amp; Tracking       Processing       Tools       Plugins         Image / Sequence       Region Of In       rest       Image)       Detection &amp; Tracking       Processing       Tools       Plugins         Image / Sequence       Conversion ~       Image       Extract '       Image / Sequence       Reverse order       Add       Image       RCGB image         Image / Sequence       Conversion ~       Image Size       Image Remove sile       Image Remove sile</th></td<></th></t<> | Image / Sequence       Region Of In       rest       Image       Detection & Tracking       Processing       Tools         Image / Sequence       Region Of In       rest       Image       Detection & Tracking       Processing       Tools         Image / Sequence       Image / Sequence       Image       Detection & Tracking       Processing       Tools         Image / Sequence       Image / Sequence       Image / Sequen | Image / Sequence       Region Of In       rest       Image       Detection & Tracking       Processing       Tools       Plugins         Image / Sequence       Region Of In       rest       Image       Detection & Tracking       Processing       Tools       Plugins         Image / Sequence       Conversion ~       Image size       Image size | Image / Sequence       Region Of In       rest       Image       Detection & Tracking       Processing       Tools       Plugins         Image / Sequence       Region Of In       rest       Image       Detection & Tracking       Processing       Tools       Plugins         Image / Sequence       Conversion ~       □       □       □       Extract ~       If       Reverse order       If       Add         Image / Sequence       ©       Conversion ~       □       □       Image size       □       If       Remove ~       If       Remove ~       If       If       Remove ~       If       If       If <td< th=""><th>Ing Convertion       Point       Point        Point</th><th>Image / Sequence       Region Of In       rest       Image       Detection &amp; Tracking       Processing       Tools       Plugins         Image / Sequence       Region Of In       rest       Image       Detection &amp; Tracking       Processing       Tools       Plugins         Image / Sequence       Conversion ~       Image       Extract *       Image       Reverse order       Add       Image       Convert to stack         Image / Sequence       Reworssion ~       Image size       Image Remove *       Image Remove *</th><th>Image / Sequence       Region Of In       rest       Image       Detection &amp; Tracking       Processing       Tools       Plugins         Image / Sequence       Region Of In       rest       Image       Detection &amp; Tracking       Processing       Tools       Plugins         Image / Sequence       Conversion ~       Image       Detection &amp; Tracking       Processing       Tools       Plugins         Image / Sequence       Conversion ~       Image size       Image size</th><th>Ing       Iseacci       Icy (virtual mode)         Image / Sequence       Region Of In       rest       Image       Detection &amp; Tracking       Processing       Tools       Plugins         Image / Sequence       Region Of In       rest       Image       Detection &amp; Tracking       Processing       Tools       Plugins         Image / Sequence       Conversion ~       Image ize       Image ize       Image</th><th>Image / Sequence       Region Of In       rest       Image)       Detection &amp; Tracking       Processing       Tools       Plugins         Image / Sequence       Region Of In       rest       Image)       Detection &amp; Tracking       Processing       Tools       Plugins         Image / Sequence       Conversion ~       Image       Extract '       Image / Sequence       Reverse order       Add       Image       RCGB image         Image / Sequence       Conversion ~       Image Size       Image Remove sile       Image Remove sile</th></td<> | Ing Convertion       Point       Point        Point | Image / Sequence       Region Of In       rest       Image       Detection & Tracking       Processing       Tools       Plugins         Image / Sequence       Region Of In       rest       Image       Detection & Tracking       Processing       Tools       Plugins         Image / Sequence       Conversion ~       Image       Extract *       Image       Reverse order       Add       Image       Convert to stack         Image / Sequence       Reworssion ~       Image size       Image Remove *       Image Remove * | Image / Sequence       Region Of In       rest       Image       Detection & Tracking       Processing       Tools       Plugins         Image / Sequence       Region Of In       rest       Image       Detection & Tracking       Processing       Tools       Plugins         Image / Sequence       Conversion ~       Image       Detection & Tracking       Processing       Tools       Plugins         Image / Sequence       Conversion ~       Image size       Image size | Ing       Iseacci       Icy (virtual mode)         Image / Sequence       Region Of In       rest       Image       Detection & Tracking       Processing       Tools       Plugins         Image / Sequence       Region Of In       rest       Image       Detection & Tracking       Processing       Tools       Plugins         Image / Sequence       Conversion ~       Image ize       Image ize       Image | Image / Sequence       Region Of In       rest       Image)       Detection & Tracking       Processing       Tools       Plugins         Image / Sequence       Region Of In       rest       Image)       Detection & Tracking       Processing       Tools       Plugins         Image / Sequence       Conversion ~       Image       Extract '       Image / Sequence       Reverse order       Add       Image       RCGB image         Image / Sequence       Conversion ~       Image Size       Image Remove sile       Image Remove sile |

Example of an open sequence:

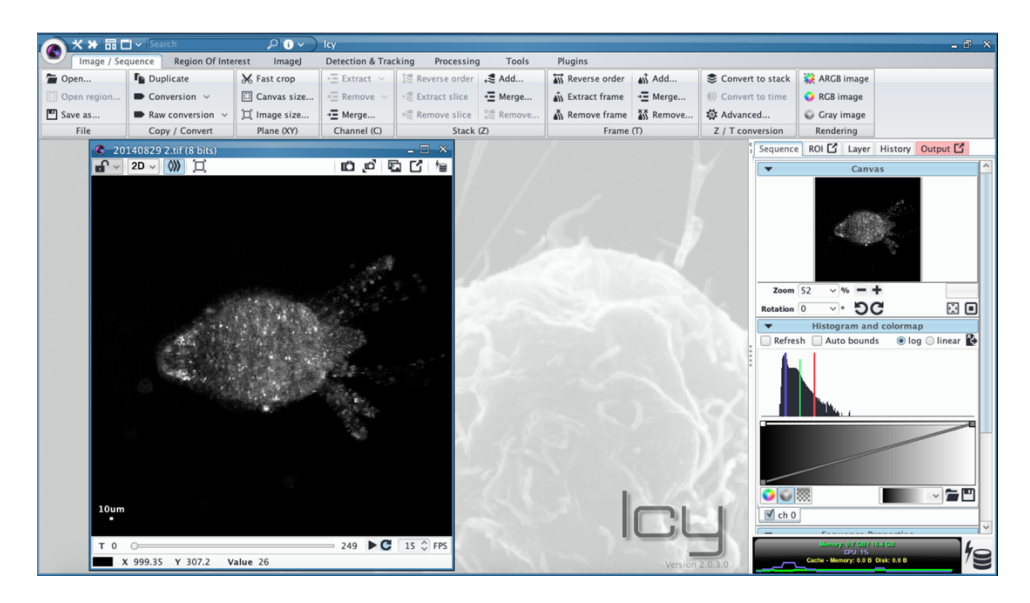

# 3. Using the Icy search bar for downloading plugins

Initially, Icy application contains a set of installed plugins but many of them, that are developed by many independent bio-image analysts worldwide, can be downloaded online using the search bar in the upper-right panel of the software. This includes the EMC<sup>2</sup> tracking suite:

| 6 | **品         | j~              | EMC2                |   | P () ~ ) Icy (virtual mode)                                                                       |      |               |             |       |               |             | _ @ × |
|---|-------------|-----------------|---------------------|---|---------------------------------------------------------------------------------------------------|------|---------------|-------------|-------|---------------|-------------|-------|
|   | Image / Se  | quene           | In stallard advaria |   | EMC2                                                                                              | EN   | AC2           |             |       |               |             |       |
| - | Open        | r <sub>in</sub> | instaneu piugi      | س | EMC2 plugin                                                                                       | E    | MC2 plugin    | B)) /100/11 | \$ Co | vert to stack | CARGB image |       |
|   | Open region | -               | Online Protocols    |   | Detection (with cluster un-mixing) and tracking of neurons with                                   | ۵Ĵ   | Extract frame | → = Merge   | ♦≫ Co | vert to time  | 💽 RGB image |       |
|   | Save as     | -               |                     |   | analysis are introintenet tracking and EMC2 http:                                                 | dis. | Remove frame  | 👬 Remove    | 🛱 Ac  | anced         | Gray image  |       |
|   | File        |                 | 1 .                 |   | Detection and Tracking of neurons with EMC2<br>eanalysis org/plugin/spot-tracking/ and EMC2 http: |      | Frame         | (T)         | Z / ' | conversion    | Rendering   |       |
|   |             |                 |                     |   | earlarysis.org/bloam/sbot-tracking/ and Emez http://                                              | _    |               |             |       | _             |             |       |

# 4. Step-by-step tracking with EMC<sup>2</sup> using standalone plugins

## a- Detect bright neuron spots using the Spot Detector plugin

The very first step of most tracking algorithms is the accurate and automatic detection of fluorescent neurons within each time frame of the sequence. This can be performed using the *Spot Detector* plugin in Icy.

This plugin is specifically designed to detect significant signal in noisy sequences. It is based on wavelet transformation and statistical thresholding of images (see Olivo-Marin J.-C., *Extraction of spots in biological images using multiscale products,* Pattern Recognition, 35(9) 2002).

Main parameters of the plugin are the used scale/threshold (small scale=small detected objects, and low threshold = low proportion of detected objects)

| C Spot Detector                                  | - 🗆 ×                                                                                                    |
|--------------------------------------------------|----------------------------------------------------------------------------------------------------|
| Settings<br>Input                                | Detector<br>UDWTWaveletDetector                                                                                                    |
| Pre Processing<br>Detector<br>Region of Interest | <ul> <li>Detect bright spot over dark blackground</li> <li>Detect dark spot over bright blackground</li> </ul>                             |
| Filtering<br>Output<br>Display                   | Examples of input image that would use this                                                                                                |
|                                                  | <ul> <li>Display binary image (before filtering)</li> <li>Force use of 2D Wavelets for 3D</li> <li>compute Wat considering ROIs</li> </ul> |
|                                                  | Size of spots to detect: (scale and sensitivity)<br>Scale enab Sensitivity Object size<br>Scale 1 100.0 ~1 pixel                           |
|                                                  | ✓ Scale 2         100.0         ~3 pixels           □ Scale 3         100.0         ~7 pixels                                              |
|                                                  | Remove scale Add scale                                                                                                    |
| Help                                             | Start Detection                                                                                                    |

Also, it is important to check the "Import to swimming-pool" case in the "Output" menu of the plugin so that detections could be used within the tracking plugins

| Spot Detector      |                                                    | × |
|--------------------|----------------------------------------------------|---|
| Settings           | Append data to existing mes.                       | ~ |
| Input              | Append all data to a single file                   |   |
| Pre Processing     | Enable Specific file                               |   |
| Detector           | The XLS data will be appended to this file. If     |   |
| Region of Interest | the file does not exist, it will be created. Each  |   |
| Filtering          | image will consist in one page in the XLS file.    |   |
| Display            | If it becomes slow consider using XML. Watch _     |   |
| Display            | no file selected                                   |   |
|                    | no me selected                                     |   |
|                    | XML output settings:                               |   |
|                    | Enable XML export                                  |   |
|                    | The XML data will be appended to this file. If the |   |
|                    | file does not exist, it will be created.           |   |
|                    | no file selected                                   |   |
|                    | Export to ROI                                      |   |
|                    | Remove previous spots rendered as ROI              |   |
|                    | Export original image with ROIs and detection      |   |
|                    | Export binary image                                |   |
|                    | Export to SwimmingPool                             | ~ |
|                    |                                                    | _ |
| Help               | Start Detection                                    | n |

Online documentation for using *Spot Detector* in Icy can be found on the Icy webpage of the plugin: http://icy.bioimageanalysis.org/plugin/spot-detector/

## b- Bayesian tracking of detectable particles with Spot Tracking plugin

From single neuron detections, short track (tracklets) can be reconstructed using classical singleparticle-tracking algorithms, such as the probabilistic enhanced-Multiple-Hypothesis-Tracking (eMHT) method implemented in the *Spot Tracking* plugin of Icy (details about the tracking method can be found in Chenouard, N., Bloch, I., & Olivo-Marin, J. C. (2013). Multiple hypothesis tracking for cluttered biological image sequences. *IEEE transactions on pattern analysis and machine intelligence*, *35*(11), 2736-3750.)

First, detections that were previously exported to the *Swimming Pool* by the *Spot Detector* plugin have to be selected in the *Spot Tracking* plugin

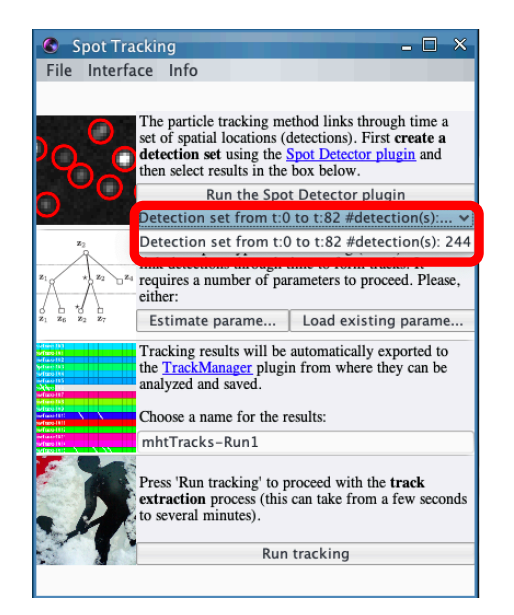

Online documentation for using *Spot Tracking* in Icy can be found on the Icy webpage of the plugin: <a href="http://icy.bioimageanalysis.org/plugin/spot-tracking/">http://icy.bioimageanalysis.org/plugin/spot-tracking/</a>

Then, one has to click on the "estimate parameters" button to automatically estimate the best tracking parameters. A type of expected motion needs to be selected ("*directed motion*" here as neuron trajectories are not stochastic and follow directed paths locally)

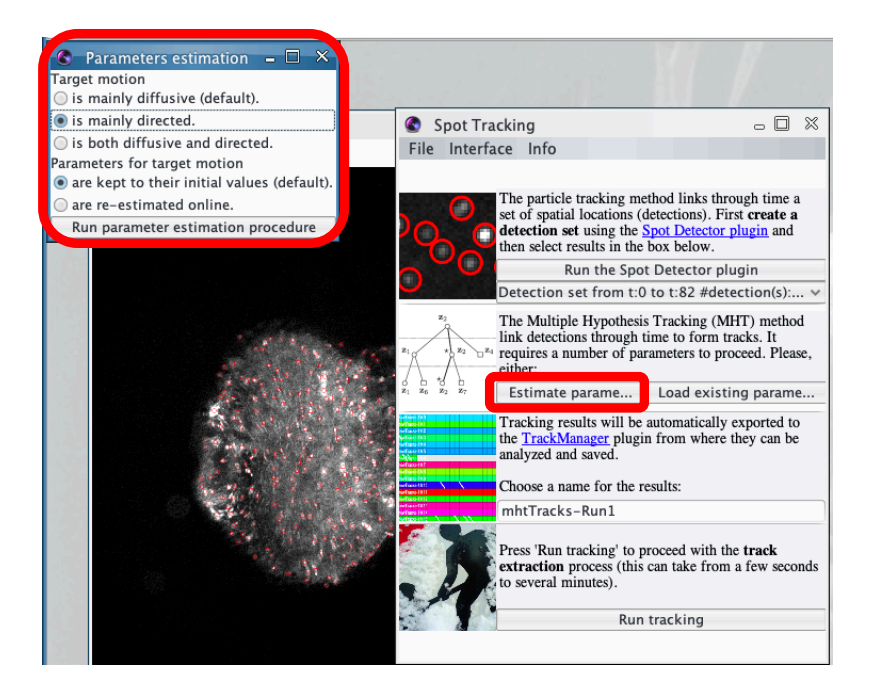

After the automatic estimation of tracking parameters, one can choose the name of the tracking result (*"mhtTracks-Run1"* by default) and click on the *"Run tracking"* button

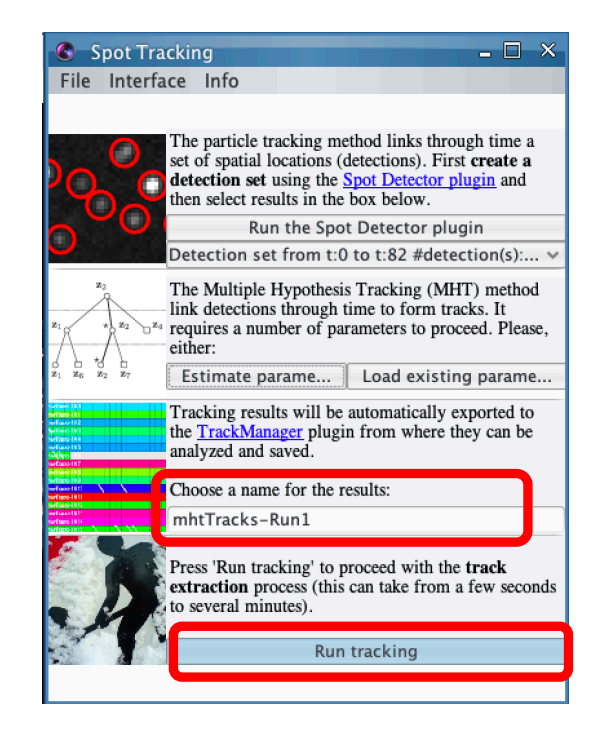

Once the tracking is terminated, *tracklets* of detectable particles are directly exported in the *Track Manager* plugin.

Online documentation for Track Manager can be found on the Icy webpage of the plugin: http://icy.bioimageanalysis.org/plugin/track-manager/

#### See also Points 5-d below

| TrackManager                                                                                                    |         | - 🗆 X                                                                                   |
|----------------------------------------------------------------------------------------------------|---------|-----------------------------------------------------------------------------------------|
| File Edit Tracking groups Display He                                                                                                    | lp      |                                                                                         |
| Track View                                                                                                    |         | Display results on sequence: 20140829 1.tif<br>add Track Processor Track Processor Rack |
| mkTrake-Run # 46 mkTrake-Run # 46 mkTrake-Run # 46 mkTrake-Run # 47 mkTrake-Run # 47 mkTrake-Run # 41 mkTrake-Run # 41 mkTrake-Run # 41 mkTrake-Run # 41 mkTrake-Run # 41 mkTrake-Run # 41 mkTrake-Run # 41 mkTrake-Run # 41 mkTrake-Run # 41 mkTrake-Run # 41 mkTrake-Run # 41 mkTrake-Run # 42 mkTrake-Run # 42 mkTrake-Run # 44 mkTrake-Run # 44 mkTrake-Run # 44 mkTrake-Run # 44 mkTrake-Run # 44 mkTrake-Run # 44 mkTrake-Run # 44 mkTrake-Run # 44 mkTrake-Run # 44 mkTrake-Run # 44 mkTrake-Run # 44 mkTrake-Run # 44 mkTrake-Run # 44 mkTrake-Run # 44 mkTrake-Run # 44 mkTrake-Run # 44 mkTrake-Run # 44 mkTrak | 0000000 | Color Track Processor                                                                   |
| Zoom - Zoom +                                                                                                    |         | < >                                                                                     |

#### c- Concatenate (stitch) short trackelets using the EMC<sup>2</sup> plugin

The main problem with Bayesian tracking is that many tracklets might actually correspond to the same single particle (neuron) when it can be intermittently detected. Therefore, the last step of the tracking will specifically use the EMC<sup>2</sup> plugin to optimally concatenate (i.e. stitch) short tracklets that putatively correspond to the same particle (neuron).

The previous tracks computed by the Bayesian *Spot Tracking* plugin have to be selected in the *"Tracks"* menu of the plugin (last computed tracks = last item).

Parameters of the method are the maximum number of used fiducials ("Max. number of fiducials") to estimate the elastic deformation of the time lapse sequence (for saving computer memory), the maximum distance for putatively concatenate tracklets after having corrected for the deformation of the field of view ("Max. distance for track concatenation"), the maximum time window (i.e. time-lapse) between the ending-point and starting-points of concatenated tracklets ("Max. time window for track concatenation"). This latter parameter prevents error propagations of the estimation of particle position during (too) long tracking gaps. Finally the "Alternative cost factor (for JV linear association") is a technical parameter that modulates the precision (and the computational cost!) of the Jonker-Volgenant (JV) algorithm used to compute the (approximate) solution of the linear assignement problem for tracklet concatenation (increasing the cost parameter needs to be tuned in very challenging tracking problems with an important density of tracklets. Finally, a "no motion" box can be checked if one wants to run the EMC<sup>2</sup> algorithm without correcting for the deformation of the field-of-view.

| © EMC2                                                            | - ×                                                      |
|-------------------------------------------------------------------|----------------------------------------------------------|
| Sequence (of input tracks)                                        | 20140829 1.tif 🗸 🔮                                       |
| Tracks                                                            | No selection 💙 🔮                                         |
| Max. number of fiducials<br>Max. distance for track concatenation | No selection<br>detections of 20140829 1.tif<br>object 5 |
| Max. time window for track concatenation                          | 200 🗘 🔮                                                  |
| Alternative cost factor (for JV linear association)               | 1.05 🗘 🔮                                                 |
| No motion correction                                              | •                                                        |
|                                                                   | 2                                                        |
|                                                                   |                                                          |

Online documentation for EMC<sup>2</sup> plugin can be found on the Icy webpage of the plugin: <u>http://icy.bioimageanalysis.org/plugin/elastic-motion-correction-concatenation-emc2-of-</u> tracks/

Finally, concatenated tracks ("20140829.tif (764 Tracks)" in this example) are exported to the *Track Manager*, together with previous short Bayesian tracklets ("*mhtTracks-Run1* (1299 Tracks)" in this example).

Online documentation for Track Manager can be found on the Icy webpage of the plugin: http://icy.bioimageanalysis.org/plugin/track-manager/

### See also Points 5-d below

| C TrackManager                                                                                                    |              | - 0                                                                                                    | × |
|----------------------------------------------------------------------------------------------------|--------------|----------------------------------------------------------------------------------------------------|---|
| File Edi Tracking groups Display He                                                                                                    | lp           |                                                                                                    |   |
| File Edi Tracking groups Display He<br>Track Vice  → mhtTracks-Run1 (1299 Tra<br>mhtTracks Run 2<br>mhtTracks Run 2<br>mhtTracks Run 4<br>mhtTracks Run 4<br>mhtTracks Run | ( <b>p</b> ) | Track Processor Rack          Color Track Processor         Color Track Processor         Enable       1 ms       Up       Down       X         Rand       Number       Virtual       Temp       Group |   |
| mhtTrads-Ruin 14 27<br>mhtTrads-Ruin 14 20<br>mhtTrads-Ruin 14 20<br>mhtTrads-Ruin 14 20<br>mhtTrads-Ruin 14 20<br>mhtTrads-Ruin 14 00<br>≤ Zoom - Zoom +                                                                                                    |              | < >                                                                                                    | > |

5. Step-by-step tracking with EMC<sup>2</sup> using protocols

We highlight that there are two protocols: one (*Detection (with cluster un-mixing) and tracking of neurons with EMC2*), described in the main manuscript, that detect bright spots and de-cluster big spots with Laplacian of Gaussian (LoG) convolution and local maxima, before tracking individual neurons with EMC<sup>2</sup> algorithm, and another (*Detection (with cluster un-mixing) and tracking of neurons with EMC2*) that does not de-cluster big spots. The latter protocol, while being less accurate, is faster especially for long (>500 frames) sequences.

Online documentation for using Protocols in Icy can be found on the Icy webpage of the plugin: http://icy.bioimageanalysis.org/plugin/protocols/

a- Search and download the desired protocol from the search bar of the software (see previous point 3)

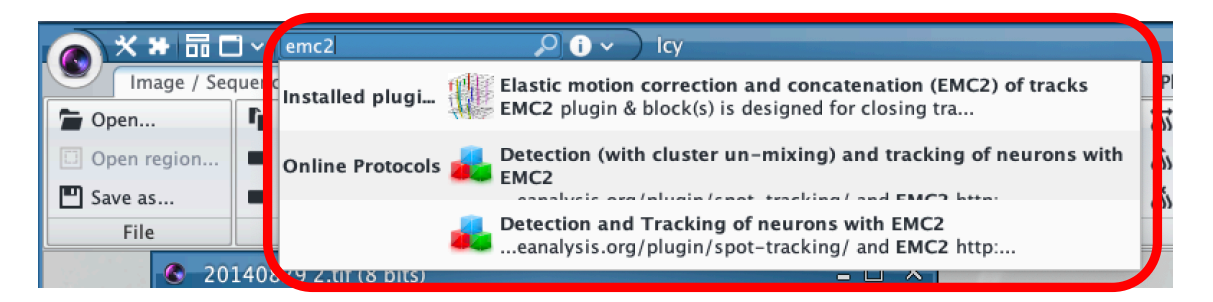

b- Open the time-lapse sequence with fluorescence activity of individual neurons (see previous point 2)

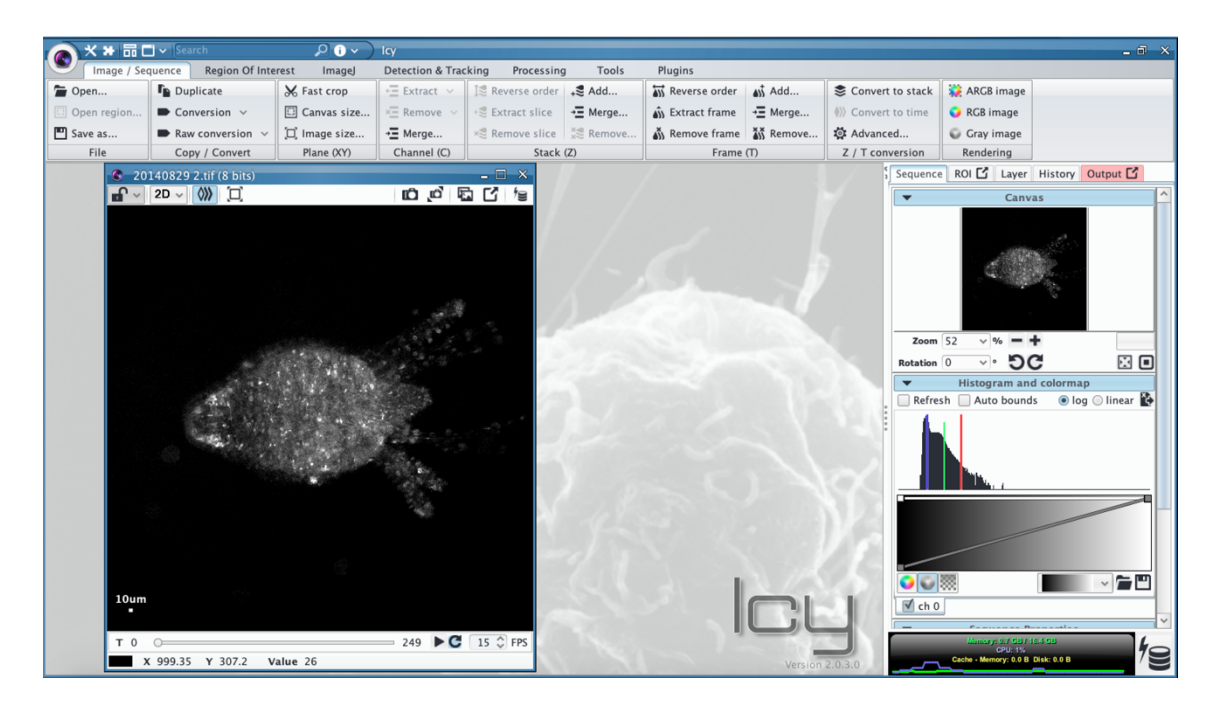

#### c- Open and Run the protocol

Detailed documentation of the protocol can be found here : <u>http://icy.bioimageanalysis.org/protocol/detection-with-cluster-un-mixing-and-tracking-of-neurons-with-emc2/</u>

| 6   | Protocols editor (Blocks engine v.5.2) 🗕 🗖 🗙                                                                                    |
|-----|----------------------------------------------------------------------------------------------------|
| 8   | 皆 New 🔚 Load 🖳 Save 💽 Save as 🛛 🖆 Embed 🚺 🕨 Run 🕅 Reset                                                                         |
| <   | untitled 🗙 Detection (with cluster un-mixing) and tracking or neurons with EMC2 v0.0.0.xml 🗶                                    |
| × > | Active Sequence 1 A<br>Active Sequence C<br>Notection of bright spots<br>input Sequence<br>ROI to detection<br>Detection result |

Once the protocol is correctly executed...

| 6                                                        | Protocols editor (Blocks engine v.5.2)                                                                                                    |
|----------------------------------------------------------|----------------------------------------------------------------------------------------------------|
|                                                          | 📓 New 🚡 Load 💾 Save 🚯 Save as 🔀 Embed 🕨 Run 🛅 Reset                                                                                                    |
| <                                                        | untitled X Detection (with cluster un-mixing) and tracking of neurons with EMC2 v0.0.0.0.xml X                                                                                                    |
| \$<br>\$<br>\$<br>\$<br>\$<br>\$<br>\$<br>\$<br>\$<br>\$ | Sequence          Image: Sequence       Image: Sequence         Image: Active Sequence       Image: Sequence         Image: Detection       Image: Sequence         ROI to detection       Image: Detection         Detection result       Image: Sequence |
|                                                          | The workflow executed successfully (total running time: 355.13 seconds)                                                                                                    |

Search and launch the Track Manager plugin

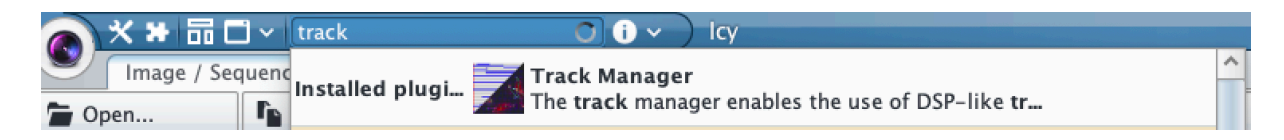

*Track Manager* plugin, through different *processors*, will help at visualizing and exporting track attributes (such as intensity along time)

Online documentation for Track Manager can be found on the Icy webpage of the plugin: http://icy.bioimageanalysis.org/plugin/track-manager/

## d- Visualize tracks with "Track Clipper" and "Display Track Number Track Processor" processors

You can select the sequence on which you want to display single tracks, and export intensities for further analysis (highlighted below with a red rectangle)

| File Edit Tracking groups Display Help<br>Track Mercessor Rack<br>Track Norcessor Rack<br>Track Clipper<br>Track Clipper<br>Track Clipper<br>Track Clipper<br>Track Clipper<br>Track Clipper<br>Track Clipper<br>Track Clipper<br>Track Clipper<br>Track Clipper<br>Track Clipper<br>Track Clipper<br>Track Clipper<br>Track Clipper<br>Track Clipper<br>Track Over Track Processor<br>Track Clipper<br>Track Clipper                                                                                                    |
|----------------------------------------------------------------------------------------------------|
| Tack View       Dsplay results on sequence:       Image: Color Tack Processor         Tack Processor Rack       Image: Color Tack Processor       Image: Color Tack Processor         Image: Color Tack Processor       Image: Color Tack Processor       Image: Color Tack Processor         Image: Color Tack Processor       Image: Color Tack Processor       Image: Color Tack Processor         Image: Color Tack Processor       Image: Color Tack Processor       Image: Color Tack Processor         Image: Color Tack Processor       Image: Color Tack Processor       Image: Color Tack Processor         Image: Color Tack Processor       Image: Color Tack Processor       Image: Color Tack Processor         Image: Color Tack Processor       Image: Color Tack Processor       Image: Color Tack Processor         Image: Color Tack Processor       Image: Color Tack Processor       Image: Color Tack Processor         Image: Color Tack Processor       Image: Color Tack Processor       Image: Color Tack Processor         Image: Color Tack Processor       Image: Color Tack Processor       Image: Color Tack Processor         Image: Color Tack Processor       Image: Color Tack Processor       Image: Color Tack Processor         Image: Color Tack Processor       Image: Color Tack Processor       Image: Color Tack Processor         Image: Color Tack Processor       Image: Color Tack Processor       Image: Color Tack Processor                                                                                                    |
| Track Processor Rack<br>Track Processor Rack<br>Track Clipper<br>Track Clipper<br>Track Clipper<br>Track Clipper<br>Track Clipper<br>Track Clipper<br>Track Clipper<br>Track Clipper<br>Display future.<br>Display future.<br>Display Track Number Track Processor<br>To ms Up Down X<br>Display Track Number Track Processor<br>To ms Up Down X<br>Track Processor<br>To ms Up Down X<br>Track Clipper<br>Track Clipper<br>Track Cli                                                                                                    |
| <pre>Tack Processor Tack Processor</pre>                                                                                                    |
| Color Track Processor     Pable     Color Track Processor     Pable     Rand Number Virtual Temp Group     Track Clipper     Fable     Fable                                                                                                    |
| Control (Control (Contro) (Control (Contro) (Control (Contro) (                                                                                                    |
| Rad Number Virtual Temp Group   Image: Comparison of detection to show before & after current Detection 3   Image: Comparison of detection to show before & after current Detection 3   Image: Comparison of detection to show before & after current Detection 3   Image: Comparison of detection to show before & after current Detection 3   Image: Comparison of detection to show before & after current Detection 3   Image: Comparison of detection to show before & after current Detection 3   Image: Comparison of the tracks   Image: Comparison of the tracks   Image: Comparison of the track of the track of the tr                                                                                                    |
| Image: Strate Clipper       Image: Strate Clipper         Image: Strate Clipper       Image: Strate Clipper                                                                                                    |
| Image: state of the state of the state                                                                                                    |
| Enable         G ms Up Down X         Number of detection to show before & after current Detection         Display frack Number Track Processor         O ms Up Down X         Display Track Number Track Processor         Display Track Number Track Processor         O ms Up Down X         O ms Up Down X         O                                                                                                    |
| Number of detection to show before & after current Detection 3<br>□ Display future.<br>♥ Display non active tracks<br>♥ Enable 0 ms Up Down X<br>0 ms Up Down X<br>0 ms                                                                                                    |
| <ul> <li>Display future.</li> <li>Display rack Number Track Processor</li> <li>Display Track Number Track Processor</li> <li>Display Track Number Track Processor</li> <li>Display track Number Track Processor</li> <li>Display track Number Track Processor</li> <li>Display track Number Track Processor</li> <li>Display track Number Track Processor</li> <li>Display track Number Track Processor</li> <li>Display track Number Track Processor</li> <li>Display track Number Track Processor</li> <li>Display track Number Track Processor</li> <li>Display track Number Track Processor</li> <li>Display track Number Track Processor</li> <li>To the track of the track of</li></ul>                                                                                                    |
| Control of the second decision of the second decision of the                                                                                                    |
| Image: Strate in the image: Strate in the image: Strate in th                                                                                                    |
| Image: Strate in the strate in the strat                                                                                                    |
| $\frac{1}{2000} + \frac{1}{2000} + 1$                                                                                                    |
| $\frac{1}{2000} + \frac{1}{2000} + 1$                                                                                                    |
| $\frac{1}{2000} + \frac{1}{2000} + 1$                                                                                                    |
| $\frac{1}{2 \operatorname{com}} - 2 \operatorname{com} + 2 \operatorname{com} + 2 \operatorname$                                                                                                    |
| Zoom - Zoom +<br>Zoom - Zoom +<br>201408229 2. tif (8 bits)<br>201408229 2. tif (8 bits)<br>20140829 2. tif (8 bits)<br>201408 2. tif (8 bits)                                                                                                    |
| Zoom -       Zoom +       ✓         2 D140829 2.tif (8 bits)       -       ✓         2 D ✓ (1)       (1)       (1)         0       2 D ✓ (1)       (1)       (1)         0       2 D ✓ (1)       (1)       (1)       (1)         0       2 D ✓ (1)       (1)       (1)       (1)       (1)         0       2 D ✓ (1)       (1)       (1)       (1)       (1)       (1)         0       2 D ✓ (1)       (1)       (1)       (1)       (1)       (1)       (1)         0       2 D ✓ (1)       (1)       (1)       (1)       (1)       (1)       (1)       (1)         0       0       0       0       0       0       0       0       0       0       0       0       0       0       0       0       0       0       0       0       0       0       0       0       0       0       0       0       0       0       0       0       0       0       0       0       0       0       0       0       0       0       0       0       0       0       0       0       0       0       0       0                                                                                                    |
| Zoom -       Zoom +       ✓         2 D → W □       □       □       □       □       □       □       □       □       □       □       □       □       □       □       □       □       □       □       □       □       □       □       □       □       □       □       □       □       □       □       □       □       □       □       □       □       □       □       □       □       □       □       □       □       □       □       □       □       □       □       □       □       □       □       □       □       □       □       □       □       □       □       □       □       □       □       □       □       □       □       □       □       □       □       □       □       □       □       □       □       □       □       □       □       □       □       □       □       □       □       □       □       □       □       □       □       □       □       □       □       □       □       □       □       □       □       □       □       □       □       □       □       □                                                                                                          |
| Zoom - Zoom +<br>20140829 2.tif (8 bits)<br>2 D → W 1<br>2 D → W 1<br>2                                                                                                    |
| 20140829 2.tif (8 bits)       - ○ ×         • 2 □ • (𝔅)       □       • ○ ×         • 2 □ • (𝔅)       □       • ○ ×         • 0 2 □ • (𝔅)       □       • ○ ×         • 0 2 □ • (𝔅)       □       □ • ○ ×         • 0 0 0 0 0 0 0 0 0 0 0                                                                                                    |
| P       2D ∨ (𝔅)       T         P       2D ∨ (𝔅)       T         P       2D ∨ (𝔅)       T         P       2D ∨ (𝔅)       T         P       2D ∨ (𝔅)       T         P       2D ∨ (𝔅)       T         P       P       P         P       P       P         P       P          P                                                                                                    |
| <sup>290</sup> 292, <sup>303</sup> 4<br><sup>290</sup> 292, <sup>313</sup> 205<br><sup>290</sup> 292, <sup>313</sup> 205<br><sup>290</sup> 295, <sup>313</sup> 205<br><sup>290</sup> 295, <sup>313</sup> 205<br><sup>290</sup> 295, <sup>313</sup> 205<br><sup>290</sup> 295, <sup>313</sup> 205<br><sup>290</sup> 295, <sup>313</sup> 205<br><sup>290</sup> 295, <sup>313</sup> 205<br><sup>290</sup> 295, <sup>315</sup> 205<br><sup>290</sup> 295, <sup>315</sup> 205<br><sup>290</sup> 295,                                                                                                    |
| <sup>290</sup><br><sup>290</sup><br><sup>295</sup><br><sup>290</sup><br><sup>295</sup><br><sup>295</sup> <sup></sup> |
| <sup>290</sup> 292,5 27<br><sup>290</sup> 292,5 27<br><sup>290</sup> 292,5 27                                                                                                    |
| 270<br>270<br>270<br>270<br>270<br>270<br>270<br>270                                                                                                    |
| 270<br>270<br>270<br>270<br>270<br>270<br>270<br>270                                                                                                    |
| 270 2662 293 255 257 254 252 257 254 252 257 254 252 257 254 252 257 254 252 257 254 252 257 254 252 257 254 252 257 254 252 257 254 252 257 254 252 257 254 252 257 254 252 257 254 252 257 254 252 257 254 252 257 254 252 257 254 252 257 254 252 257 254 254 254 254 254 254 254 254 254 254                                                                                                    |
| 270 266 270 267 267 267 268 267 267 268 269 278 269 278 269 278 269 278 269 278 269 278 269 278 269 278 269 278 269 278 269 278 269 278 269 278 269 278 269 278 269 278 269 278 269 278 269 278 269 278 269 278 269 278 269 278 269 278 269 278 269 278 269 278 269 278 269 278 269 278 269 278 269 278 269 269 269 269 269 269 269 269 269 269                                                                                                    |
| 270 270 270 270 270 270 270 270 270 270                                                                                                    |
| 222 7 250 7 250 7                                                                                                    |
| 419 <sup>39</sup> 277 499<br>619 <sup>39</sup> 277 499<br>608<br>608<br>608<br>608<br>608<br>608<br>608<br>608                                                                                                    |
| 4 2 2 00 0 4 2 2 0 0 0 4 2 2 0 0 0 4 2 2 0 0 0 4 2 2 0 0 0 4 2 0 0 0 0                                                                                                    |
| d 39 (5 <sup>0</sup> ) 132 <b></b> 156 (50                                                                                                    |
|                                                                                                    |
|                                                                                                    |
|                                                                                                    |
| 2 2 2 2 2 2 2 2 2 2 2 2 2 2 2 2 2 2 2                                                                                                    |
| 36 34 34 34 34 34 34 34 34 34 34 34 34 34                                                                                                    |
|                                                                                                    |
|                                                                                                    |
|                                                                                                    |
|                                                                                                    |

e- Export track intensity for further analysis (spike extraction...) with "Intensity Profile" processor

Be careful to remove/disable the "Track Clipper" processor before exporting track intensity, otherwise only the few frames of the time clip will be processed and saved

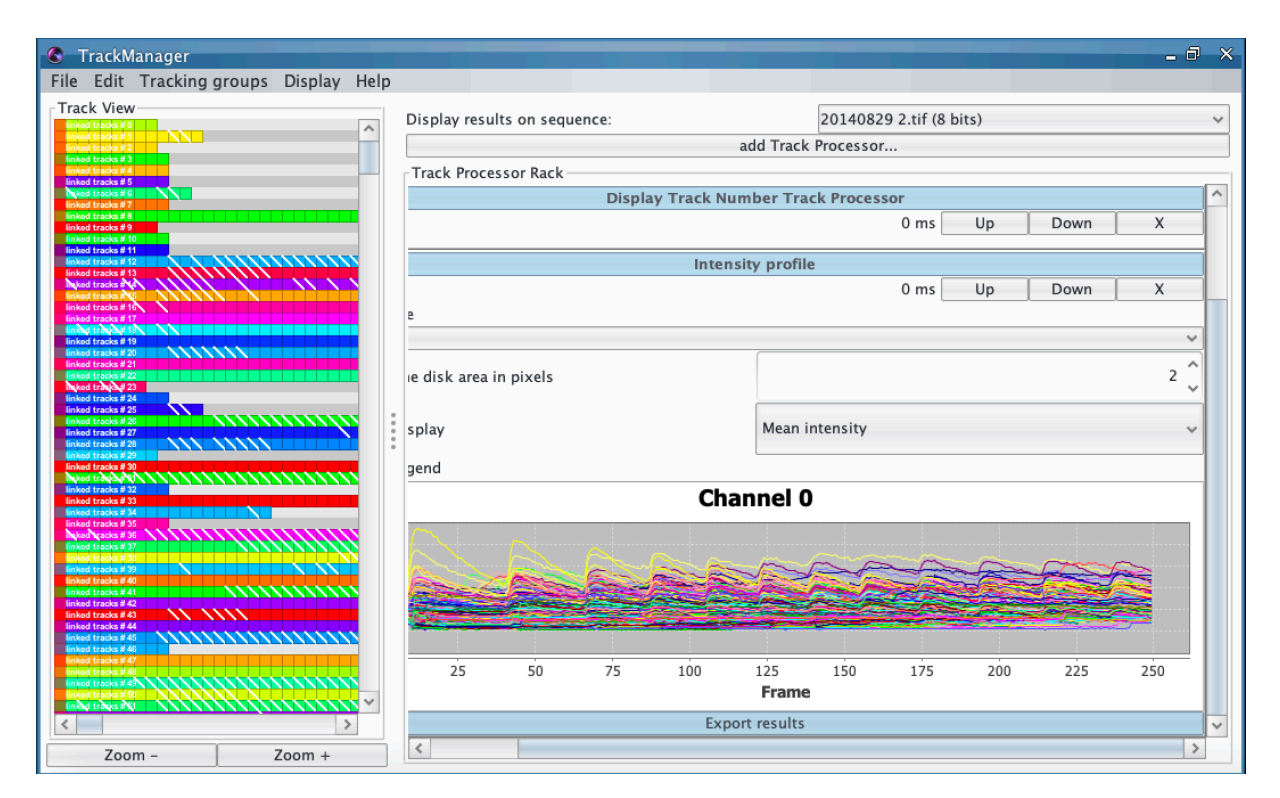

The fluorescence intensity of each individual track is then saved in an excel file that can be further used with any mathematical/statistical software (like R and Matlab) to analyze data (denoising, spike extraction ...).